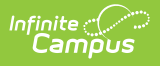

## Impact Aid and Military Connections Site

Last Modified on 03/28/2025 3:24 pm CDT

Tool Search: Impact Aid/Military Connections Site

The Impact Aid Site tool is used to track Impact Aid (Title VIII) sites in a district. Impact Aid Sites can be created on this tool. The Impact Aid Program provides financial assistance to school districts that include in the district boundaries parcels of federal land.

| ≡                                                                                                  | Infinite<br>Campus            | Q Search for a tool or student     |                                      |  |
|----------------------------------------------------------------------------------------------------|-------------------------------|------------------------------------|--------------------------------------|--|
| Impact Aid/Military Connections Site ☆<br>Census > Settings > Impact Aid/Military Connections Site |                               |                                    |                                      |  |
| 💾 S                                                                                                | ave 😣 Delete                  | New                                |                                      |  |
| Impact                                                                                             | Aid / Military Connecti       | ions Site Editor                   |                                      |  |
| Name<br>Examp                                                                                      | 0 Co                          | ode                                | Available On<br>Military Connections |  |
| Impact<br>*Name<br>Examp                                                                           | Aid / Military Connecti<br>le | ions Site Detail Code Code         |                                      |  |
| Descrip                                                                                            | tion                          | Indian Land                        | n on:                                |  |
| Address                                                                                            |                               |                                    |                                      |  |
| City                                                                                               |                               | Zip                                |                                      |  |
|                                                                                                    | Impa                          | ct Aid/Military Connections Site F | Editor                               |  |

See the People Setup Tool Rights article for information about rights needed to use this tool.

Sites created on this tool will populate the following fields:

- Site Impact Aid Tool
- Impact Aid Site Address Info Tool

In order for the Impact Aid information to display, the System Preference of **Turn on Federal** Impact Aid Tracking needs to be set to **Yes**.

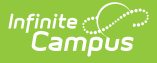

## **Impact Aid Workflow**

Follow these steps to track Impact Aid information in Campus. For additional information on Impact Aid, see the Department of Education website.

| Done | Task                                                                                            |  |  |
|------|-------------------------------------------------------------------------------------------------|--|--|
|      | Create Impact Aid Sites.                                                                        |  |  |
|      | Turn on the System Preference for tracking Federal Impact Aid.                                  |  |  |
|      | Assign Impact Aid Sites to household guardians on the Impact Aid tab.                           |  |  |
|      | Assign Impact Aid Sites to Addresses within the district.                                       |  |  |
|      | Generate the Impact Aid Site Report to find students who live on Federal installations.         |  |  |
|      | Generate the Impact Aid Employment Report to find guardians who are employed by the government. |  |  |

## Add Impact Aid and Military Connection Sites

- 1. Select the **New** icon from the action bar. An **Impact Aid/Military Connections Site Detail** displays.
- 2. Enter the Name of the Impact Aid Site.
- Enter the Code for the Site. NOTE: For users in Montana, the code MUST be 10 characters exactly in alphanumeric format and must be unique (meaning, the same code cannot be assigned to other Impact Aid Sites).
- 4. Enter a **Description** of the site.
- 5. Mark the **Indian Land** checkbox to indicate the site is on a reservation or other land designated as part of a Tribal community.
- 6. Enter the Address of the Site.
- 7. Enter the **City** and **Zip Code** of the Site.
- 8. Click the **Save** icon when finished. The new site will be listed in the Impact Aid/Military Connections Site Editor.